## Ruckus (SCG managed)

Modified on: Thu, 19 Mar, 2015 at 11:29 AM

Open a web browser and log in to your Ruckus SCG

| u u <sub>o</sub>      |  |
|-----------------------|--|
| User Name<br>Password |  |

Click on "Configuration > AP Zones on the top menu and then "RADIUS" on the left.

Click on "Create New". Configure with the below settings:

- Name: Guest WiFi
- **Type:** RADIUS
- Backup RADIUS support: Ticked
- Primary Server IP Address: \*insert radius\_server\_ip here\*
- **Port:** 1812
- Shared Secret: \*insert radius\_secret here\*
- Confirm Secret: as above
- Secondary Server IP Address: \*insert radius\_server2\_ip here\*
- **Port:** 1812
- Shared Secret: \*insert radius\_secret here\*
- **Confirm Secret**: as above

Press Create New to save

| General Options                          |                              |
|------------------------------------------|------------------------------|
| Name: *                                  | Guest WiFi                   |
| Description:                             |                              |
| Туре:                                    | RADIUS     RADIUS Accounting |
| Backup RADIUS:                           | Enable backup RADIUS support |
| Health Check Policy                      |                              |
| Response Window: *                       | 20 Seconds                   |
| Zombie Period: *                         | 40 Seconds                   |
| Revive Interval: *                       | 120 Seconds                  |
| No Response Fail:                        | 🔍 Yes 🔹 No                   |
| Rate Limiting                            |                              |
| Maximum Outstanding<br>Requests (MOR): * | 0 Requests per Server        |
| Threshold: *                             | 0 % of MOR                   |
| Sanity Timer: *                          | 10 Seconds                   |
| Primary Server                           |                              |
| IP Address: *                            |                              |
| Port: *                                  | 1812                         |
| Shared Secret: *                         | •••••                        |
| Confirm Secret: *                        | •••••                        |
| Secondary Server                         |                              |
| IP Address: *                            |                              |
| Port: *                                  | 1812                         |
| Shared Secret: *                         | •••••                        |
| Confirm Secret: *                        |                              |
| Create New Cancel                        |                              |

Click "Create New" again and configure with the below settings:

- Name: Guest WiFi Acct
- **Type:** RADIUS Accounting
- Backup RADIUS Support: Ticked
- Primary Server IP Address: \*insert radius\_server\_ip here\*
- **Port:** 1813
- Shared Secret: \*insert radius\_secret here\*
- **Confirm Secret:** as above
- Secondary Server IP Address: \*insert radius\_server2\_ip here\*

- **Port:** 1813
- Shared Secret: \*insert radius\_secret here\*
- **Confirm Secret:** as above

Press Create New to save

| General Options                        |                                 |  |
|----------------------------------------|---------------------------------|--|
| Name:                                  | Guest WiFi Acct                 |  |
| Description:                           |                                 |  |
| Туре:                                  | RADIUS     RADIUS Accounting    |  |
| Backup RADIUS:                         | Enable backup RADIUS Accounting |  |
| Health Check Policy                    |                                 |  |
| Response Window:                       | 20 Seconds                      |  |
| Zombie Period:                         | 40 Seconds                      |  |
| Revive Interval:                       | 120 Seconds                     |  |
| Rate Limiting                          |                                 |  |
| Maximum Outstanding<br>Requests (MOR): | 0 Requests per Server           |  |
| Threshold:                             | 0 % of MOR                      |  |
| Sanity Timer:                          | 10 Seconds                      |  |
| Primary Server                         |                                 |  |
| IP Address:                            |                                 |  |
| Port:                                  | 1813                            |  |
| Shared Secret:                         | ••••••                          |  |
| Confirm Secret:                        | ••••••                          |  |
| Secondary Server                       |                                 |  |
| IP Address:                            | t tank a tang                   |  |
| Port:                                  | 1813                            |  |
| Shared Secret:                         | ••••••                          |  |
| Confirm Secret:                        | •••••                           |  |
| Create New Cancel                      |                                 |  |

Click on **''Configuration > AP Zones''** at the top and then **''Create New''**. Configure with the following:

• Zone Name: Guest WiFi

## Click Create New

Next, click on the Zone Name you just created. This will provide a new menu down the left of the page. Click on "**WISPr** (**Hotspot**)" and then "**Create New''.** Configure with the following:

- Name: Guest WiFi
- **Type**: Registered Users
- Logon URL: External
- Redirect unauthenticated users to the URL for authentication: \*insert access\_url here\*
- Start Page -Redirect to the following URL: \*insert redirect\_url here\*

Under "Walled Garden" click on "Create New" and add the following domains one by one:

\*.\*insert access\_domain here\*

www.google.com www.google.co.uk

\*.google-analytics.com

\*.venuewifi.com

\*.openweathermap.org

\*.cloudfront.net

## If you wish to support social network logins, you also need to add the domains below for each network you plan to support

| Facebook                      | Twitter       | LinkedIn       | Google                  | Instagram       |
|-------------------------------|---------------|----------------|-------------------------|-----------------|
| *.facebook.com<br>*.fbcdn.net |               |                | *.googleusercontent.com |                 |
|                               | *.twitter.com | *.linkedin.com |                         |                 |
| * akamaibd not                |               | *.licdn.net    | *.googleapis.com        | *.instagram.com |
| .akamamu.net                  | *.twimg.com   | *.licdn.com    | *.accounts.google.com   |                 |
| *.connect.facebook.net        |               |                | *.gstatic.com           |                 |

| General Options                                                                                                    |                                                                                                    |                           |
|----------------------------------------------------------------------------------------------------|----------------------------------------------------------------------------------------------------|---------------------------|
| Name: *                                                                                                    | Guest WiFi                                                                                                    |                           |
| Description:                                                                                                    |                                                                                                    |                           |
| Туре:                                                                                                    | Registered Users                                                                                                    |                           |
|                                                                                                    | Guest-Access                                                                                                    |                           |
| Redirection                                                                                                    |                                                                                                    |                           |
| Smart Client Support:                                                                                                    | None                                                                                                    |                           |
|                                                                                                    | Enable                                                                                                    |                           |
|                                                                                                    | Only Smart Client Allowed                                                                                                    |                           |
| Logon URL:                                                                                                    | Internal                                                                                                    |                           |
|                                                                                                    | External                                                                                                    |                           |
|                                                                                                    | Redirect unauthenticated user to the URL for authentication. http://j.v                                                                                     | ç≹iç≪i∛ ( <b>/access/</b> |
| Start Page:                                                                                                    | After user is authenticated,                                                                                                    |                           |
|                                                                                                    | Redirect to the URL that user intends to visit.                                                                                                    |                           |
|                                                                                                    | Redirect to the following URL:                                                                                                    |                           |
|                                                                                                    | http://Access/?res=success                                                                                                    |                           |
| User Session                                                                                                    |                                                                                                    |                           |
| Session Timeout: *                                                                                                    | 1440 Minutes (2 - 14400)                                                                                                    |                           |
| Grace Period: *                                                                                                    | 60 Minutes (1 - 14399)                                                                                                    |                           |
| Location Information                                                                                                    |                                                                                                    |                           |
| Location ID:                                                                                                    |                                                                                                    | (example: isocc=us,cc=    |
| Location Name:                                                                                                    |                                                                                                    | (example: ACMEWISP,       |
| Walled Garden                                                                                                    |                                                                                                    |                           |
| Unauthenticated users are<br>Format:<br>- IP (e.g. 10.11.12.13)<br>- IP Range (e.g. 10.11.12.<br>- CIDR (e.g. 10.11.12.100)<br>- IP and mask (e.g. 10.11.<br>- Precise web site (e.g. ww<br>- Web site with special reg<br>- *.amazon.com<br>- *.com<br>- *<br>Create New | e allowed to access the following destinations.<br>13-10.11.12.15)<br>/28)<br>12.13 255.255.255.0)<br>vw.ruckus.com)<br>jular expression like<br>E Selected |                           |

Press "Apply" to Save

Click on "WLAN" on the left menu and then "Create New".

Configure with the below settings:

• Name: Guest Wi-Fi

- SSID: Whatever you want to broadcast as your wireless network name (SSID)
- **Type:** Hotspot Service (WISPr)
- Authentication Method: Open
- Encryption Method: Open
- Hotspot Service: Guest Wi-Fi
- Authentication Service: Use SCG as Proxy Guest WiFi
- Accounting Service: Use SCG as Proxy Guest WiFi Acct

Under "RADIUS Options" set:

• Called STA ID: AP MAC

| General Options            |                                                                                                    |
|----------------------------|----------------------------------------------------------------------------------------------------|
| Name: *                    | Guest WiFi                                                                                                    |
| SSID: *                    | Guest WiFi                                                                                                    |
| Description:               |                                                                                                    |
| - WLAN Usage               |                                                                                                    |
| Authentication Type:       | <ul> <li>Standard usage (For most regular wireless networks)</li> <li>Hotspot service (WISPr)</li> <li>Hotspot 2.0</li> </ul> |
|                            | Guest Access                                                                                                    |
| Authentication Options     |                                                                                                    |
| Method: *                  | Open      802.1x EAP      MAC Address                                                                                         |
| Encryption Options         |                                                                                                    |
| Method:                    | ○ WPA ○ WPA2 ○ WPA-Mixed ○ WEP-64 (40 bits) ○ WEP-128 (104 bits) ④ None                                                       |
| - Hotspot Service          |                                                                                                    |
| Hotspot(WISPr) Service: *  | Guest WiFi                                                                                                    |
| Authentication & Accourt   | nting Service                                                                                                    |
| Authentication Service: *  | Use SCG as Proxy Guest WiFi                                                                                                   |
| Accounting Service:        | ✓ Use SCG as Proxy Guest WiFi Acct Send interim update every                                                                  |
| Options                    |                                                                                                    |
| Acct Delay Time:           | Enable                                                                                                    |
| Wireless Client Isolation: | O Disable                                                                                                    |
|                            | • Enable (Wireless clients associated with the same AP will be unable to communicate with                                     |
| Priority:                  | High O Low                                                                                                    |
| RADIUS Options             |                                                                                                    |
| RADIUS NAS ID:             | * WLAN BSSID   AP MAC User-defined:                                                                                           |
| RADIUS NAS Request Time    | eout: * 3 Seconds                                                                                                    |
| RADIUS NAS Max Number      | of Retries: * 2 Times                                                                                                    |
| RADIUS NAS Reconnect P     | rimary: * 5 Minute(1-60)                                                                                                    |
| Called STA ID:             | WLAN BSSID   AP MAC                                                                                                    |
| Advanced Options           |                                                                                                    |
| Apply Cancel               |                                                                                                    |

Click on "Create New / Apply" to save

Next, click on **Configuration > (v)SCG system**" and on the left select "**Northbound Portal Interface**".

If you already use a custom password, you do not need to modify this, however if you have not yet set a password, please enter one now. This password will need to be entered in to the Portal later.

| Configuration >> vSCG System >> | Northbound Portal Interface |
|---------------------------------|-----------------------------|
| General System Settings 🛛 🥥     | Northbound Portal Interface |
| System Time                     | Password: *                 |
| Syslog Server                   | Apply Cancel                |
| Northbound Portal Interface     |                             |

To complete the set up you will need to log in to your portal, and under "Management > **Venues > Edit Venue > Options**" you will need to enter your SCG Public IP and the Password from above. This allows our system to talk to the SCG for authenticating users etc.

| Ruckus SCG (UDI) IP       | ? |
|---------------------------|---|
| Ruckus SCG (UDI) Password | ? |